## How to block a user or visitor in the online attendance system?

01) Access control panel

02) After login click on Visitors to Activate the online attendance system

03) When a user or visitor is in the service window click the Lock button

Unique solution ID: #2192 Author: MFORMULA Last update: 2017-03-22 16:11